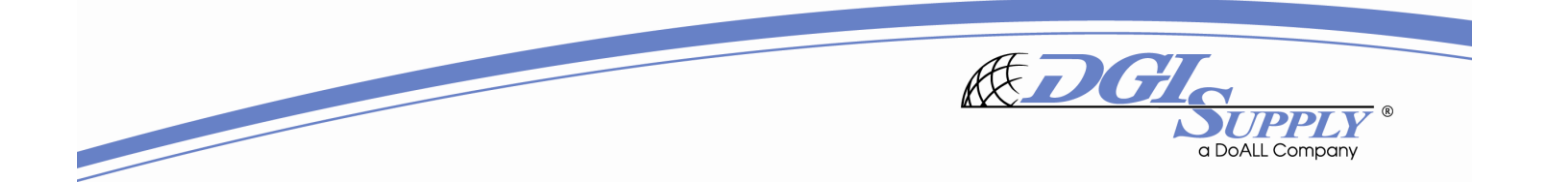

HOW TO BOOK A MEET ME CONFERENCE:

- Go to your calendar and select the target date/time for your call.
- Click on- Invite Attendees; add the people you'd like to invite.

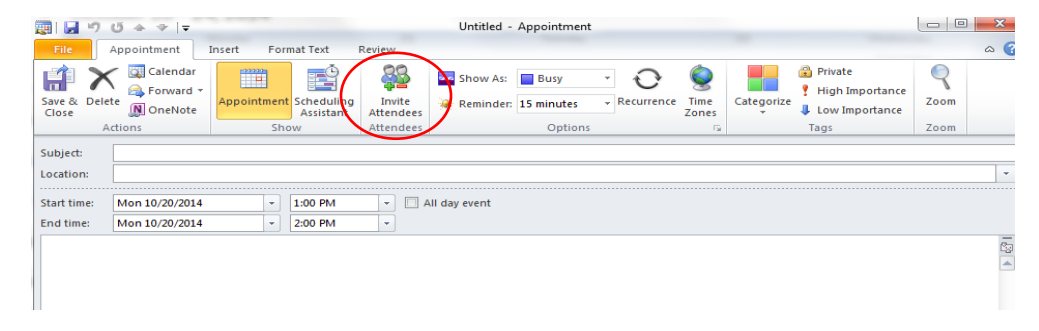

• Click the To button; this opens the global address window.

| Il I I C + → → I = Untitled - Meeting                                                                                                    |                                                                                                    |
|----------------------------------------------------------------------------------------------------|----------------------------------------------------------------------------------------------------|
| File Meeting Insert Format Text Review                                                                                                    | ۵ 📀                                                                                                    |
| Markov     Appointment     Scheduling     Address Book     Scheduling     Scheduling <td>categorize<br/>Finder<br/>Tags Zoom</td>                                                                                                    | categorize<br>Finder<br>Tags Zoom                                                                                                    |
| Invitations have not been sent for this meeting.                                                                                                    | Room Finder 👻 🗙                                                                                                    |
| To       Select Attendees and Resources: Global Address List         Start time:       Select Attendees and Resources: Global Address List         Start time:       End time:         Serie:       Name only More columns         Address Book       Construction         Image:       Image:         Serie:       Name         Title       Business Phone         Location       Image:         Image:       Image:         Image:       Image: <tr< td=""><td><ul> <li>♦ October, 2014</li> <li>▶ Mo Tu We Th Fr 5a</li> <li>&gt; 80 12 2 3 4</li> <li>&gt; 6 7 8 9 10 11</li> <li>&gt; 10 2 2 2 4 25</li> <li>&gt; 2 2 2 4 25</li> <li>&gt; 2 2 2 4 25</li> <li>&gt; 2 2 2 2 5 9 30 31</li> <li>&gt; 3 4 5 6 7 8</li> <li>&gt; 9 20 3 4 5</li> <li>&gt; 6 7 8</li> <li>&gt; 9 20 3 4 5</li> <li>&gt; 9 20 3 12</li> <li>&gt; 9 20 3 12</li> <li>&gt; 9 20 3 12</li> <li>&gt; 9 20 3 12</li> <li>&gt; 9 20 3 12</li> <li>&gt; 9 20 3 12</li> <li>&gt; 9 20 3 12</li> <li>&gt; 9 20 3 12</li> <li>&gt; 9 20 3 12</li> <li>&gt; 9 20 3 12</li> <li>&gt; 9 20 3 12</li> <li>&gt; 9 20 3 12</li> <li>&gt; 9 20 3 3 12</li> <li>&gt; 9 20 3 12</li> <li>&gt; 9 20 3 12</li> <li>&gt; 9 20 3 12</li> <li>&gt; 9 20 3 12</li> <li>&gt; 9 20 3 12</li> <li>&gt; 9 20 3 12</li> <li>&gt; 9 20 3 12</li> <li>&gt; 9 20 3 12</li> <li>&gt; 9 20 3 12</li> <li>&gt; 9 20 3 12</li> <li>&gt; 9 20 3 12</li> <li>&gt; 9 20 3 12</li> <li>&gt; 9 20 3 12</li></ul></td></tr<> | <ul> <li>♦ October, 2014</li> <li>▶ Mo Tu We Th Fr 5a</li> <li>&gt; 80 12 2 3 4</li> <li>&gt; 6 7 8 9 10 11</li> <li>&gt; 10 2 2 2 4 25</li> <li>&gt; 2 2 2 4 25</li> <li>&gt; 2 2 2 4 25</li> <li>&gt; 2 2 2 2 5 9 30 31</li> <li>&gt; 3 4 5 6 7 8</li> <li>&gt; 9 20 3 4 5</li> <li>&gt; 6 7 8</li> <li>&gt; 9 20 3 4 5</li> <li>&gt; 9 20 3 12</li> <li>&gt; 9 20 3 12</li> <li>&gt; 9 20 3 12</li> <li>&gt; 9 20 3 12</li> <li>&gt; 9 20 3 12</li> <li>&gt; 9 20 3 12</li> <li>&gt; 9 20 3 12</li> <li>&gt; 9 20 3 12</li> <li>&gt; 9 20 3 12</li> <li>&gt; 9 20 3 12</li> <li>&gt; 9 20 3 12</li> <li>&gt; 9 20 3 12</li> <li>&gt; 9 20 3 3 12</li> <li>&gt; 9 20 3 12</li> <li>&gt; 9 20 3 12</li> <li>&gt; 9 20 3 12</li> <li>&gt; 9 20 3 12</li> <li>&gt; 9 20 3 12</li> <li>&gt; 9 20 3 12</li> <li>&gt; 9 20 3 12</li> <li>&gt; 9 20 3 12</li> <li>&gt; 9 20 3 12</li> <li>&gt; 9 20 3 12</li> <li>&gt; 9 20 3 12</li> <li>&gt; 9 20 3 12</li> <li>&gt; 9 20 3 12</li></ul> |
| κ m · · · · · · · · · · · · · · · · · ·                                                                                                    | Suggested times:                                                                                                    |
| Required -> Optional ->                                                                                                    | 8:00 AM - 9:00 AM<br>No conflicts                                                                                                    |
| Resources ->                                                                                                    | 10:00 AM - 11:00 AM<br>No conflicts                                                                                                    |
|                                                                                                    | 11:30 AM - 12:30 PM<br>No conflicts                                                                                                    |
| In shared Folder: 👷 Calendar                                                                                                    | 12-00 PM - 1-00 PM                                                                                                    |

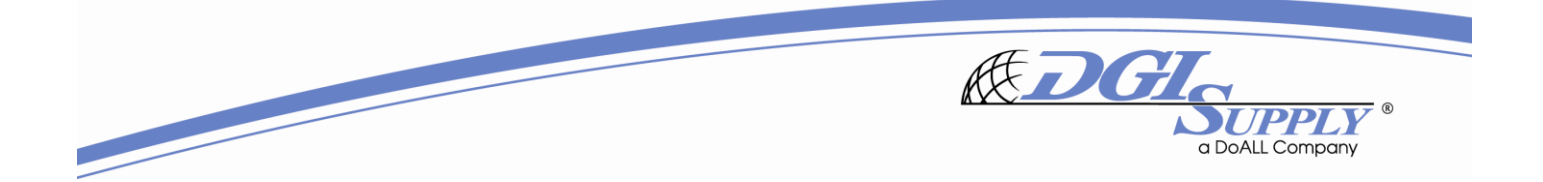

• In the Address Book drop down, select All Equipment; this shows the Meet Me numbers.

| 🥶 I 🖵        | 0047                             | <b>  ∓</b>                                                                                                    |                                                                                          | Untitled                                                                                                    | - Meeting                          |                                   |                        |                           |                                          | L                                                                                          |                                       | 3                   | 23 |
|--------------|----------------------------------|----------------------------------------------------------------------------------------------------|------------------------------------------------------------------------------------------|----------------------------------------------------------------------------------------------------|------------------------------------|-----------------------------------|------------------------|---------------------------|------------------------------------------|--------------------------------------------------------------------------------------------|---------------------------------------|---------------------|----|
| File         | Meeting                          | Insert Format Text                                                                                                    | Review                                                                                   |                                                                                                    |                                    |                                   |                        |                           |                                          |                                                                                            |                                       | ~                   | •  |
| Delete       | Calendar<br>Forward -<br>OneNote | Appointment<br>Scheduling<br>Assistant                                                                                                    | Cancel<br>Invitation                                                                     | ess Book<br>k Names<br>onse Options *<br>ees                                                                                                    | 🚾 Show As:<br>🔆 Reminder:          | Busy *<br>15 minutes *<br>Options | <b>O</b><br>Recurrence | <b>Q</b><br>Time<br>Zones | Room<br>Finder                           | Categorize<br>Tags                                                                         | 2<br>1<br>4                           | R<br>Zoom<br>Zoom   |    |
| O Taurita    |                                  |                                                                                                    |                                                                                          |                                                                                                    |                                    |                                   |                        |                           | Room Fi                                  | nder                                                                                       |                                       | -                   | ,  |
| Send         | To<br>Subject:<br>Location:      | Select Attendees and Res                                                                                                    | ources: Global Addre                                                                     | ess List                                                                                                    |                                    |                                   | * Boc                  |                           | Su M<br>28 2<br>5 6<br>12 1              | October, 3<br>lo Tu We<br>9 30 1<br>6 7 8<br>13 14 15                                      | 2014<br>Th Fr<br>2 3<br>9 10<br>16 17 | Sa<br>4<br>11<br>18 |    |
|              | Start time:<br>End time:         | Search:  Name only                                                                                                    | More columns                                                                             | Address Book<br>Global Address Lis                                                                                                    | t - Canas, Vanes                   |                                   | dvanced Find           |                           | 19 2<br>26 2<br>2 3                      | 0         21         22           17         28         29           3         4         5 | 23 24<br>30 31<br>6 7                 | 25<br>1<br>8        |    |
|              |                                  | Name           Name           200 Conference Root           700 Conference Root           700 Conference Root           901 Accounts Pay           901 Accounts Rec           901 Accounts Rec           901 Executive Confe           901 Forging Room           901 Forging Room           901 Information S           901 Information S           901 Marketing           901 Warehouse | Title<br>cana<br>n<br>ent Room<br>able – Ven<br>eivable – C<br>HQ<br>rence<br>systems (M | Canas, Vanessa<br>Contacts<br>Suggested Cont<br>Contacts (Mobil<br>Suggested Cont<br>Global Address List<br>All Address List<br>All Address List<br>All Address List<br>All Contacts<br>All Rooms<br>All Users<br>Public Folders | acts<br>:)<br>acts (Mobile)<br>ist | Post                              |                        |                           | Good<br>Show a<br>None<br>Choose<br>None | od Fa                                                                                      | le room                               | Poor<br>T           |    |
|              |                                  | Required >                                                                                                    |                                                                                          |                                                                                                    |                                    |                                   |                        | - 10                      | Sugges                                   | ted times:                                                                                 |                                       |                     |    |
|              |                                  | Optional -> Resources ->                                                                                                    |                                                                                          |                                                                                                    |                                    |                                   |                        |                           | 8:00 A<br>No con<br>10:00 A              | M - 9:00 Al<br>nflicts<br>AM - 11:00                                                       | м                                     | -                   |    |
| - <b>C</b> h |                                  |                                                                                                    |                                                                                          |                                                                                                    |                                    | ОК                                | Cancel                 | J_                        | 11:30 A                                  | AM - 12:30<br>nflicts                                                                      | РМ                                    |                     |    |
| 1 share      | a roluei: 🕲 🛛                    | calendar                                                                                                    |                                                                                          |                                                                                                    |                                    |                                   |                        |                           | 12.00                                    | PM - 1-00 F                                                                                | M                                     |                     |    |

- Double click on one of them or all of them, then select OK.
  - The available Cisco Meet Me numbers are: 68591, 68592, 68593 (68590 is reserved for the executive team)

| 📰 🖬 🧐 🗎 🔺                                               | Untitled - Meeting                                                                                                    |                                                                                                    |                                                                                                    |
|---------------------------------------------------------|----------------------------------------------------------------------------------------------------|----------------------------------------------------------------------------------------------------|----------------------------------------------------------------------------------------------------|
| File Meeting                                            | Insert Format Text Review                                                                                                    |                                                                                                    | ۵ 🕜                                                                                                    |
| Delete                                                  | Appointment<br>Scheduling<br>Assistant<br>Show Show Scheek Names<br>Cancel<br>Assistant<br>Attendees Show As: Busy · O<br>Resurrence<br>Attendees Options · | Room<br>Finder                                                                                                    | Zoom<br>Zoom                                                                                              |
| Invitations have no                                     | theen sent for this meeting                                                                                                    | Room Finder                                                                                                    | <b>▼</b> X                                                                                                |
| To<br>Subject:<br>Location:<br>Start time:<br>End time: | Select Attendees and Resources: All Equipment                                                                                                    | <ul> <li>✓ October,</li> <li>Su Mo Tu We</li> <li>28 29 30 1</li> <li>5 6 7 8</li> <li>12 13 14 15</li> <li>19 20 21 22</li> <li>26 27 26 29</li> <li>2 3 4 5</li> <li>Good Fr.</li> <li>Show a room list:</li> <li>None</li> <li>Choose an availab</li> <li>None</li> </ul> | 2014<br>Th Fr Sa<br>2 3 4<br>9 10 11<br>16 17 18<br>23 24 25<br>30 31 1<br>6 7 8<br>air Poor<br>Sle room: |
|                                                         |                                                                                                    | Suggested times:                                                                                                    |                                                                                                    |
|                                                         | Required ->                                                                                                    | 8:00 AM - 9:00 A                                                                                                    | M                                                                                                    |
|                                                         |                                                                                                    |                                                                                                    |                                                                                                    |
|                                                         | Resources ->                                                                                                    | 10:00 AM - 11:00                                                                                                    | AM                                                                                                    |

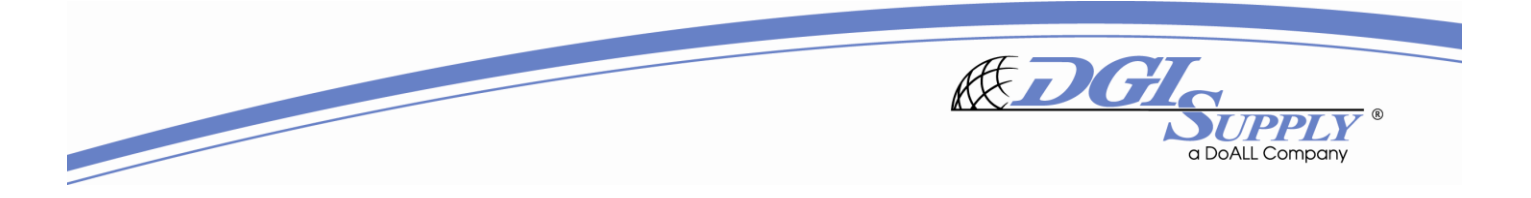

 Click on Scheduling Assistant; here you can see if the Meet Me number is open and also view participant availability. If the Meet Me number is not open, you can modify to a different extension to check availability.

|        | ワじょマ                                                                       | -              |                         |                         |                  | Test                                         | Meeting | - Meeting |                    |        |                    |                |                                                                                                    | - 0                                                                                           | x      |
|--------|----------------------------------------------------------------------------|----------------|-------------------------|-------------------------|------------------|----------------------------------------------|---------|-----------|--------------------|--------|--------------------|----------------|----------------------------------------------------------------------------------------------------|-----------------------------------------------------------------------------------------------|--------|
| File   | Meeting                                                                    | Insert         | Format Ter              | d Revie                 | w                |                                              |         |           |                    |        |                    |                |                                                                                                    | ć                                                                                             | ∞ 🕜    |
| Delete | Calendar<br>Forward ×<br>OneNote<br>Actions                                | Appointme<br>S | nt Scheduli<br>Assistan | ng<br>Cance<br>Invitati | el<br>ion Attend | ress Book<br>ck Names<br>oonse Optic<br>lees | ons + 🇯 | Show As:  | Busy<br>15 minutes | • Reco | urrence Tir<br>Zoi | me R<br>nes Fi | com<br>inder<br>G Tags                                                                                                    | Zoor<br>Zoor                                                                                  | m      |
|        |                                                                            |                | rtobor 20, 2            | 014                     |                  |                                              |         |           |                    |        | Tuesday            | F              | Room Finder                                                                                                    |                                                                                               | ▼ ×    |
|        | end 🤤                                                                      | 100% -         | 9:00                    | 10:00                   | 11:00            | L2:00                                        | 1:00    | 2:00      | 3:00               | 4:00   | 8:00               | 1              | <ul> <li>October,</li> </ul>                                                                                                    | 2014                                                                                          | -      |
|        | All Attendees<br>9 Canas, vanessa<br>9 Meet Me 68592 C<br>Click here to ad | d a name       | Vendor Price            |                         | Touc             |                                              |         |           |                    |        | CORd Train         |                | Su Mo Tu We<br>20 20 1<br>5 6 7 8<br>12 13 14 15<br>19 20 21 22<br>20 27 28 29<br>5 00 0<br>5 19 20 21 22<br>2 3 4 5<br>5 Now a room list:<br>None<br>Choose an availab | Th Fr Sa 4<br>2 3 4<br>9 10 11<br>16 17 18<br>23 24 25<br>30 31 1<br>6 7 8<br>Poc<br>te room: | эт<br> |
|        |                                                                            |                |                         |                         |                  |                                              |         |           |                    |        |                    |                | Suggested times:<br>8:00 AM - 9:00 A<br>No conflicts                                                                                                    | M                                                                                             |        |
| Add    | Attendees O                                                                | otions 🔹       | Start time:             | Mon 10/                 | 20/2014          | · 1:00                                       | PM      | •         |                    |        | •                  |                | 10:00 AM - 11:00                                                                                                    | АМ                                                                                            |        |
| Ad     | d Rooms                                                                    |                | End time:               | Mon 10/                 | 20/2014          | - 2:00                                       | PM      | -         |                    |        |                    |                | 11:30 AM - 12:30                                                                                                    | РМ                                                                                            |        |

• If the Meet Me line is open, the invite is almost ready to go. Click back on Appointment to go to normal view; in Location type in the Meet Me extension you're booking for others to dial into. You can now send it. NOTE: if you selected more than 1 Meet Me number to view availability, please be sure to delete the ones you don't want to book. You only want to see 1 extension in the TO field.

| 👳 🕁 ت 🖬 🔜 ا                                           | -                                                                                                    | Test Me                                                            | eting - Meeting   |                                                          |                                                                                                    |
|-------------------------------------------------------|----------------------------------------------------------------------------------------------------|--------------------------------------------------------------------|-------------------|----------------------------------------------------------|----------------------------------------------------------------------------------------------------|
| File Meeting<br>Calentar<br>Delete OneNtte<br>Actions | Insert Format Text                                                                                                    | Review Address Book Cancel Invitation Response Options ~ Attendees | Show As: Busy     | Recurrence     Recurrence     Time     Recurrence     Fi | categorize<br>Tags Zoom                                                                                                    |
| Instations have not be     To                         | ven sent for this meeting.<br>Meet Me 68992 Conference:<br>ver Meeting<br>Area the: 68592<br>wan 10/20/2014<br>Mon 10/20/2014 | Sanas, Vanessa (vcanas ®dojsupoly, co                              | n); Henrids, Bil; | r Rooms                                                  | Room Finder         Image: Control of the state of the state of |
| In Shared Folder                                      | landar                                                                                                    |                                                                    |                   |                                                          | 11:30 AM - 12:30 PM<br>No conflicts                                                                                                    |
|                                                       |                                                                                                    |                                                                    |                   |                                                          | 12-00 PM - 1-00 PM                                                                                                    |

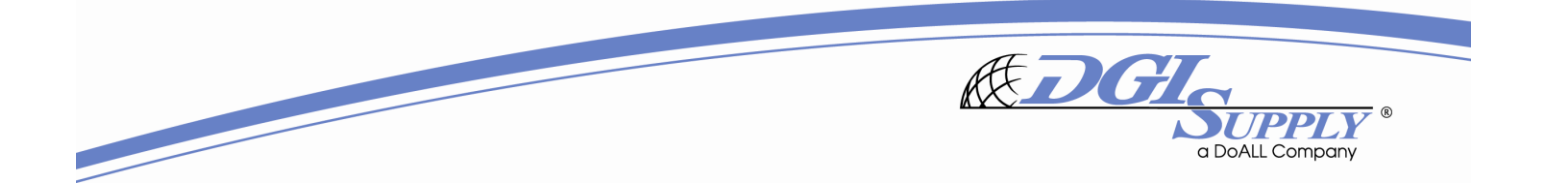

## **OPENING A CISCO CONFERENCE BRIDGE:**

Please keep in mind, the Cisco conference bridges only work when you open the bridge from an internal Cisco phone. You can open a bridge by:

- Picking up your Cisco phone
- Select More
- Select Meet Me
- Enter the extension you wish to open

After this point, participants can join from either an internal or external phone; maximum 10 lines. For participants joining from an external phone, they simply dial 800-923-6255, then enter the Cisco bridge they are joining, 6859**X**.

## If you have any questions or would like a personal tutorial, please contact Vanessa Canas. Thank you!